# **Boletim Técnico**

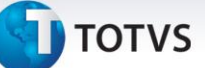

### Criação do Parâmetro MV\_LJRECIT

| Produto  | : | Microsiga Protheus <sup>®</sup> Controle de Lojas versão 11 |                    |   |          |
|----------|---|-------------------------------------------------------------|--------------------|---|----------|
| Chamado  | : | TGVBUD                                                      | Data da publicação | : | 01/04/13 |
| País(es) | : | Todos                                                       | Banco(s) de Dados  | : | Todos    |

### Importante

Esta melhoria depende de execução do *update* de base **UPDLO110**, conforme **Procedimentos para Implementação**.

Desenvolvida melhoria na rotina **Venda Assistida (LOJA701)** com a criação do parâmetro **MV\_LJRECIT**, que permite a criação do log de recuperação dos itens de uma venda interrompida devido á instabilidade no servidor. Para que a retomada da venda seja possível com a devida restauração de seus itens lançados é necessário configurar o usuário caixa, habilitando seu monitoramento a erros, assim como a configuração do parâmetro **MV\_LJRECIT**, com as seguintes opções:

- MV\_LJRECIT = T. (Verdadeiro): Cria um log de recuperação com todos os itens lançados na venda;
- MV\_LJRECIT = F (Falso): Não cria o log de recuperação com os lançamentos dos itens da venda assistida e esta não será restaurada.

### Importante

Caso o parâmetro MV\_LJRECIT seja habilitado, poderá ocasionar alguma lentidão na rotina de Venda Assistida.

### Procedimento para Implementação

O sistema é atualizado logo após a aplicação do pacote de atualizações (Patch) deste chamado.

### Importante

Antes de executar o compatibilizador UPDLO110 é imprescindível:

- a) Realizar o *backup* da base de dados do produto que será executado o compatibilizador (\PROTHEUS11\_DATA\DATA) e dos dicionários de dados SXs (\PROTHEUS11\_DATA\SYSTEM).
- b) Os diretórios acima mencionados correspondem à **instalação padrão** do Protheus, portanto, devem ser alterados conforme o produto instalado na empresa.
- c) Essa rotina deve ser executada em **modo exclusivo**, ou seja, nenhum usuário deve estar utilizando o sistema.

0

0

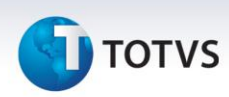

- d) Se os dicionários de dados possuírem índices personalizados (criados pelo usuário), antes de executar o compatibilizador, certifique-se de que estão identificados pelo *nickname*. Caso o compatibilizador necessite criar índices, irá adicioná-los a partir da ordem original instalada pelo Protheus, o que poderá sobrescrever índices personalizados, caso não estejam identificados pelo *nickname*.
- e) O compatibilizador deve ser executado com a Integridade Referencial desativada\*.

# 📣 Atenção

O procedimento a seguir deve ser realizado por um profissional qualificado como Administrador de Banco de Dados (DBA) ou equivalente!

<u>A ativação indevida da Integridade Referencial pode alterar drasticamente o relacionamento entre</u> <u>tabelas no banco de dados. Portanto, antes de utilizá-la, observe atentamente os procedimentos a</u> <u>seguir:</u>

- i. No **Configurador (SIGACFG)**, veja **se a empresa utiliza** Integridade Referencial, selecionando a opção **Integridade/Verificação (APCFG60A)**.
- ii. Se não há Integridade Referencial ativa, são relacionadas em uma nova janela todas as empresas e filiais cadastradas para o sistema e nenhuma delas estará selecionada. Neste caso,
  E SOMENTE NESTE, não é necessário qualquer outro procedimento de ativação ou desativação de integridade, basta finalizar a verificação e aplicar normalmente o compatibilizador, conforme instruções.
- iii. <u>Se</u> há Integridade Referencial ativa em todas as empresas e filiais, é exibida uma mensagem na janela Verificação de relacionamento entre tabelas. Confirme a mensagem para que a verificação seja concluída, <u>ou</u>;
- iv. <u>Se</u> há Integridade Referencial ativa em uma ou mais empresas, que não na sua totalidade, são relacionadas em uma nova janela todas as empresas e filiais cadastradas para o sistema e, somente, a(s) que possui(em) integridade está(arão) selecionada(s). Anote qual(is) empresa(s) e/ou filial(is) possui(em) a integridade ativada e reserve esta anotação para posterior consulta na reativação (ou ainda, contate nosso Help Desk Framework para informações quanto a um arquivo que contém essa informação).
- v. Nestes casos descritos nos itens "iii" ou "iv", E SOMENTE NESTES CASOS, é necessário desativar tal integridade, selecionando a opção Integridade/ Desativar (APCFG60D).
- vi. Quando desativada a Integridade Referencial, execute o compatibilizador, conforme instruções.
- vii. Aplicado o compatibilizador, a Integridade Referencial deve ser reativada, SE E SOMENTE SE tiver sido desativada, através da opção Integridade/Ativar (APCFG60). Para isso, tenha em mãos as informações da(s) empresa(s) e/ou filial(is) que possuía(m) ativação da integridade, selecione-a(s) novamente e confirme a ativação.

### Contate o Help Desk Framework EM CASO DE DÚVIDAS!

# **Boletim Técnico**

# τοτνς

1. Em Microsiga Protheus ByYou Smart Client, digite U\_UPDLO110 no campo Programa Inicial.

### Importante

Para a correta atualização do dicionário de dados, certifique-se que a data do compatibilizador seja igual ou superior **a 25/03/13**.

- 2. Clique em **OK** para continuar.
- Após a confirmação é exibida uma tela para a seleção da empresa em que o dicionário de dados será modificado.
- 4. Ao confirmar é exibida uma mensagem de advertência sobre o *backup* e a necessidade de sua execução em **modo exclusivo**.
- 5. Clique em **Processar** para iniciar o processamento. O primeiro passo da execução é a preparação dos arquivos.

É apresentada uma mensagem explicativa na tela.

- 6. Em seguida, é exibida a janela **Atualização concluída** com o histórico (*log*) de todas as atualizações processadas. Nesse *log* de atualização são apresentados somente os campos atualizados pelo programa. O compatibilizador cria os campos que ainda não existem no dicionário de dados.
- 7. Clique em **Gravar** para salvar o histórico (*log*) apresentado.
- 8. Clique em **OK** para encerrar o processamento.

### Atualizações do Compatibilizador

1. Criação de Parâmetros no arquivo SX6 – Parâmetros:

| Nome da Variável | MV_LJRECIT                                                                                                    |
|------------------|----------------------------------------------------------------------------------------------------|
| Тіро             | L                                                                                                    |
| Descrição        | Determina se cria o log de recuperação dos itens da venda para<br>os caixas que já possuem o monitoramento da venda assistida. |
| Valor Padrão     | .F.                                                                                                    |

### Procedimentos para Configuração

1. No **Configurador (SIGACFG)** acesse **Ambientes/Cadastros/Parâmetros (CFGX017)**. Configure o parâmetro a seguir:

| Itens/Pastas | Descrição  |
|--------------|------------|
| Nome         | MV_LJRECIT |
| Тіро         | L          |

0

# Este documento é de propriedade da TOTVS. Todos os direitos reservados. ©

# **Boletim Técnico**

# 🕤 τοτνς

| Cont. Por. | .т.                                                                                                    |
|------------|----------------------------------------------------------------------------------------------------|
| Descrição  | Determina se cria o log de recuperação dos itens da venda para os caixas que já possuem o monitoramento da venda assistida. |

### Procedimentos para Utilização

### Sequência 001:

- 1. No Controle de Lojas (SIGALOJA), acesse Atualizações / Ponto de Venda / Caixa (LOJA120).
- 2. Clique em Ações Relacionadas e em seguida em Alterar.
- 3. Configure o caixa habilitando as opções de monitoramento e clique em **Ok**.

### Sequência 002:

- 1. No Controle de Lojas (SIGALOJA), acesse Atualizações / Atendimento / Venda Assistida (LOJA701).
- 2. Clique em Atendimento e efetue uma venda informando os itens necessários.
- 3. Encerre o Servidor (appserver) do ambiente em utilização para forçar uma queda.
- 4. Inicie o Servidor (appserver) com o mesmo usuário utilizado anteriormente.
- 5. Acesse Atualizações / Atendimento / Venda Assistida (LOJA701).
- 6. Clique em **Atendimento** e em seguida clique em **Sim** para restaurar a venda interrompida anteriormente.

A venda é recuperada.

- 7. Clique em Definir pagamentos (F7).
- 8. Clique em Gravar como venda (F5).

A venda é finalizada com sucesso.

### Informações Técnicas

| Tabelas Utilizadas    | SL1 – Orçamentos.<br>SL2 - Itens do Orçamento.<br>SL4 - Condição Negociada. |
|-----------------------|-----------------------------------------------------------------------------|
| Funções Envolvidas    | LOJA120 – Caixa.<br>LOJA701 – Venda Assistida.                              |
| Sistemas Operacionais | Windows®                                                                    |